## Rosario =

### ¿Cómo gestiono mi Certificado Urbanístico en línea?

1. Para empezar a operar con clave fiscal adherí el Servicio Municipalidad de Rosario - trámites tributarios, en el Administrador de Relaciones de Clave Fiscal de AFIP. Luego de contar con el Servicio Habilitado, ingresá haciendo clic como se muestra a continuación:

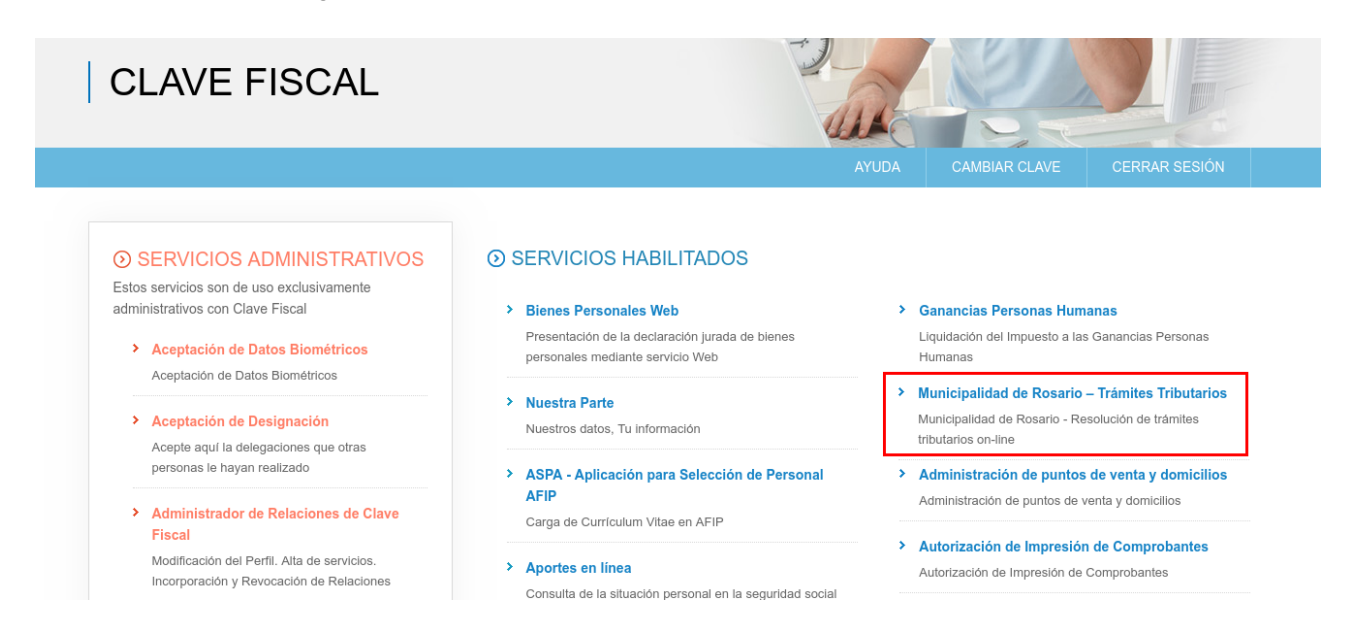

2. Seleccioná la CUIT con la cual vas ingresar el trámite:

## Municipalidad de Rosario - Trámites Tributarios

| <b>Usuario</b><br>2022300 | con clave fiscal<br>6559 |                                  |
|---------------------------|--------------------------|----------------------------------|
|                           | CUIT                     | Apellido y Nombre / Razón Social |
| Q                         | 2059                     | EDUARDO GABRIEL                  |
|                           |                          |                                  |
|                           |                          |                                  |

3. Una vez que ingresaste al sistema, seleccioná la opción sellados y luego elegí del desplegable la opción "Sellado Urbanístico con Clave Fiscal"

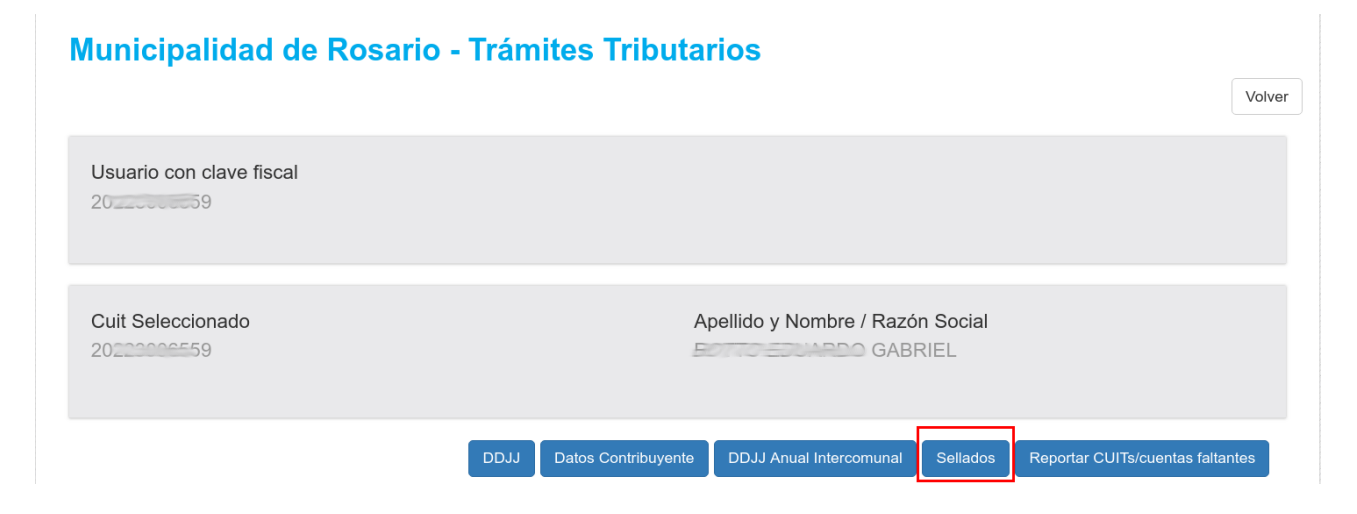

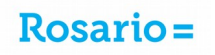

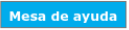

Volver

### Tasa de actuación administrativa (Sellados) - Tasas y Derechos Menores Sellado Certificado urbanístico con Clave Fiscal

Seleccionando un trámite puede generar una boleta de pago a fin de cancelar las tasas y/o el derecho correspondiente al mismo.

| Cuit Seleccionado: 202200059 Apellido y Nombre / Razón Social: GABRIEL                                                                                             |         |
|----------------------------------------------------------------------------------------------------|---------|
| Datos del Trámite         Trámites:       Sellado Certificado urbanístico con Clave Fiscal ▼                                                                       |         |
| Volver                                                                                                    | Aceptar |
| Requerimientos mínimos del Sistema:                                                                                                    |         |
| <ul> <li>Impresora (resolución mínima requerida 300 dpi).</li> <li>Papel tamaño A4; 80 gramos (recomendado).</li> <li>Lector de archivos PDF Instalado.</li> </ul> |         |
| .::Mesa de Ayuda y soporte a través de correo electrónico                                                                                                    |         |

4. Se desplegará una pantalla con los nombres del solicitante. Ingresá:

- Numero de cuenta de TGI
- Observación: El campo observación no es obligatorio.

Una vez ingresados seleccioná Continuar. El resto de los datos se van a completar automáticamente desde el sistema.

| Tasa de Actuación Administrativa                 |                                                  |
|--------------------------------------------------|--------------------------------------------------|
| Sellado Certificado urbanístico con Clave Fiscal |                                                  |
|                                                  | Volver                                           |
| Datos del Trámite                                |                                                  |
| Recurso:                                         | Sellado Certificado urbanístico con Clave Fiscal |
| Denominación:                                    | 20345098586                                      |
| Catastral                                        |                                                  |
| (*) Número de Cuenta TGI:                        | 11220054                                         |
| Número de trámite                                |                                                  |
| Observación                                      | Ninguna                                          |
|                                                  |                                                  |
| Volver                                           | Continuar                                        |

5. El sistema presentará a modo de resumen los datos ingresados, si son correctos selecciona la opción **Imprimir**.

#### Tasa de Actuación Administrativa

Sellado Certificado urbanístico con Clave Fiscal

| Datos del Trámite            |                                                          |                   |                                   |          |  |
|------------------------------|----------------------------------------------------------|-------------------|-----------------------------------|----------|--|
|                              |                                                          |                   |                                   |          |  |
|                              | Recurso Sellado Certificado urbanístico con Clave Fiscal |                   |                                   |          |  |
|                              | Denominación                                             | 20S9 /GABRIEL     |                                   |          |  |
| Catastral 17/352/002/000/000 |                                                          |                   |                                   |          |  |
|                              | Número de Cuenta TGI:                                    | 170728106         |                                   |          |  |
|                              | Número de trámite                                        | 22/2018           |                                   |          |  |
|                              | Observación                                              |                   |                                   |          |  |
|                              |                                                          |                   |                                   |          |  |
| S                            | ellado Certificado urb                                   | anístico con Clav | ve Fiscal: Vencimiento 18/06/2018 |          |  |
| Concento                     |                                                          |                   | Tunanta                           |          |  |
| Concepto                     |                                                          |                   | Importe                           |          |  |
| Sellado                      |                                                          |                   | \$ 235,00                         |          |  |
|                              |                                                          | Total :           | \$ 235,00                         |          |  |
| Volver                       |                                                          |                   |                                   | Imprimir |  |

# Rosario=

6. Se generará y desplegará en pantalla el PDF de la solicitud con el código de barras para ser abonado. En el mismo se puede ver el numero de tramite asignado.

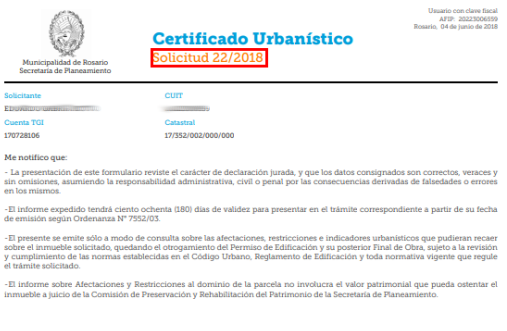

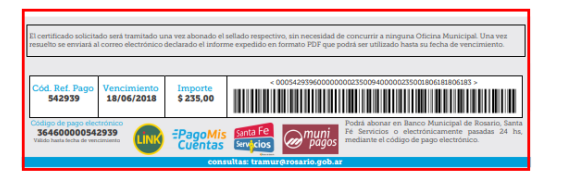

7. Vas a recibir un correo electrónico, indicando que el tramite fue registrado.

Estimado contribuyente, su solicitud de Certificado Urbanístico ha sido registrada con éxito. No olvide abonar el sellado correspondiente para que podamos dar curso a su trámite. El Certificado Urbanístico Nº 22/2018 será resuelto y enviado a su casilla de correo, a la brevedad. Ante cualquier inquietud, puede escribirnos a <u>tramur@rosario.gov.ar</u>. Muchas gracias. 2008-2018, <u>Municipalidad de Rosario</u>.

8. Cuando el certificado este resuelto vas a ser notificado al correo electrónico declarado.

**Importante:** hasta tanto el sellado no sea abonado no se podrá dar curso a la gestión del trámite. Es necesario contar con un mail registrado para poder recibir las notificaciones. En el caso de que quieras cambiarlo, podes hacerlo desde la opción "Datos contribuyente" antes de iniciar el trámite.

| Iunicipalidad de Rosario - Trám  | ites Tributario            | os<br>(                                                                                  | Volver           |
|----------------------------------|----------------------------|------------------------------------------------------------------------------------------|------------------|
| Usuario con clave fiscal<br>2059 |                            |                                                                                          |                  |
|                                  |                            | Datos Contribuyente                                                                      |                  |
| Cuit Seleccionado<br>2022000059  | Ape<br>Datos Contribuyente | Datos de Contacto         Nombre y Apellido/Razón Social:       GABRIEL         CUIT: 20 | Teléfono Fijo: - |
|                                  |                            | Declaración Jurada de Datos Tributarios<br>Número de IIBE:                               |                  |
|                                  |                            |                                                                                          |                  |